# Inhalt

- Formen des Online-Studiums nach Studiengängen
- Anforderungen und Scheinerwerb
- Anmeldung / Registrierungen
- Registrierung bei der Virtuellen Hochschule Bayern (vhb)
- Registrierung und Login auf der Lernplattform Everlearn
- Startseite und Navigation
- Eigenes Profil erstellen
- Kurs buchen
- Kurs laden
- Navigation im Kurs
- Wie besuche ich den Kurs?
- Bearbeitung von Aufgaben
- Eigene Seite bearbeiten / Abgabe der Aufgaben zur Vorlesung
- Aufgaben per Email abgeben / Vorlesung
- Gruppenseiten bearbeiten / Abgabe der Aufgaben zum Proseminar
- Aufgaben per Email abgeben / Proseminar
- Kommunikation mit Tutoren
- Kommunikation unter den Studierenden
- Kursmaterial ausdrucken
- Probleme und Konflikte

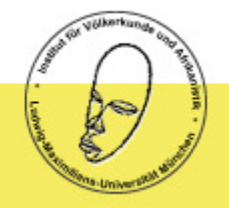

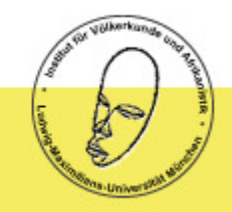

## Formen des Online-Studiums nach Studiengängen

Je nachdem, wo Sie studieren, können Sie diese Veranstaltung entweder als Vorlesung oder als Proseminar besuchen, oder als Hörer ohne Scheinerwerb (in diesem Fall arbeiten Sie selbständig, Sie beantworten keine Fragen zur Vorlesung und werden nicht tutoriell betreut).

#### **Ethnologie München**

Vorlesung (Pflichtveranstaltung) oder Proseminar möglich (Proseminar im Bereich "Quellenkunde und Quellenkritik", entsprechend § 58 (1) 1.b) der Zwischenprüfungsordnung)

#### **BA Ethnologie Bayreuth**

nur als Proseminar möglich

äquivalent zu Modul A1: Einführung in die Ethnologie – Vorlesung mit Tutorium und Proseminar, 8 ETCS, aktive Teilnahme an der Vorlesung: 60 h / Tutorium: 30 h / aktive Teilnahme am Seminar: 90 h / Vorbereitung auf die Klausur: 60 h Sie besuchen in der Online-Veranstaltung Vorlesung und Proseminar **zusätzlich: Klausur in Bayreuth** (letzte Semesterwoche)

#### **BA Kultur und Gesellschaft Afrikas in Bayreuth**

nur als Vorlesung möglich

äquivalent zu Modul A1: Einführung in die Ethnologie – Vorlesung, 4 ETCS, aktive Teilnahme an der Vorlesung: 60 h / Vorbereitung Klausur: 60 h Sie besuchen in der Online-Veranstaltung die Vorlesung **zusätzlich: Klausur in Bayreuth** (letzte Semesterwoche)

#### **IKK München**

nur als Proseminar möglich

#### Keins der obigen

nur als Hörer möglich

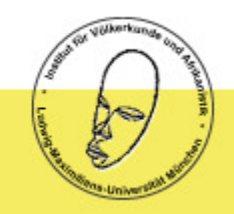

# Anforderungen und Scheinerwerb

## Vorlesung

Regelmäßiger Besuch der Online-Vorlesung mit erfolgreicher individueller Beantwortung der Fragen zur Vorlesung.

## <u>Proseminar</u>

Erfolgreiches Bearbeiten von Fragen zu ethnologischen Fachartikeln in Zusammenarbeit mit einem Kommilitonen oder einer Kommilitonin.

**VORSICHT**: Der Erwerb eines Proseminarscheins ist nur in Verbindung mit dem Besuch der Vorlesung möglich.

Sie können sich Ihre **Arbeitszeiten** selbst einteilen – die Vorlesung steht Ihnen jederzeit online zur Verfügung. Zur Zusammenarbeit mit Ihrem Kurspartner müssen Sie sich gegebenenfalls über gemeinsame Zeitfenster verständigen.

**Stichtag für die Abgabe** der Arbeiten ist jeweils Sonntag 18:00 Uhr für die Vorlesung der vergangenen Woche. Die Aufgaben für die kommende Woche werden jeweils am vorhergehenden Freitag freigeschaltet.

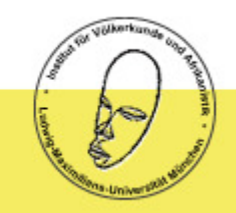

## **Anforderungen und Scheinerwerb**

## **Besonderheit zum Proseminar in München**

Die Münchner Studierenden erhalten Feedback zu ihren Arbeiten für das Proseminar im Tutorium.

Tutor: Ben Kerste Mo 10-12, Raum HG D Z005, 2std, Beginn: 27.4.2009

Das Tutorium wird als Präsenzveranstaltung begleitend zum Proseminar "Einführung in die Ethnologie: Die Wissenschaft vom kulturell Fremden" angeboten und ist für alle Proseminarteilnehmer verpflichtend. Die Teilnehmerzahl wird auf 30 beschränkt.

Anmeldung unter tutoren.ethnologieeinfuehrung@vka.fak12.uni-muenchen.de.

Zum einen dient das Tutorium dazu, die im Proseminar zu behandelnden Arbeiten (das Zusammenfassen ethnologischer Fachartikel) zu besprechen und die mit dieser Arbeit zusammenhängenden Fertigkeiten über das Semester hinweg zu schulen. Zum anderen soll das Tutorium den Studenten einen Rahmen bieten, eigene Gedanken und Überlegungen zu den Texten zu äußern und zu diskutieren, Fragen zu stellen sowie Zusammenhänge zu erarbeiten. 4

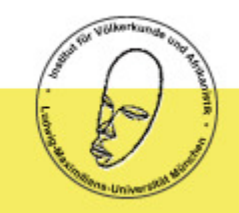

# Anmeldung / Registrierungen

## Die Anmeldung ist ausschließlich online vom 20. bis 23. April 2009 möglich.

## **Beachten Sie, dass das Anmeldeverfahren mehrere Schritte umfasst:**

- Sie müssen sich bei der Virtuellen Hochschule Bayern (vhb) registrieren und den Kurs dort belegen.
- Sie müssen sich in der Lernplattform Everlearn für den Kurs anmelden und dort in Ihrem Profil Ihre Matrikelnummer und ihre VHB-ID eintragen (letztere bekommen Sie nach der Anmeldung per Email geschickt, sie besteht in der Regel aus Ihrer Matrikelnummer mit einem Anhang).
- Erst wenn Sie diese Angaben korrekt ausgefüllt haben, können wir Sie für den Kurs freischalten.

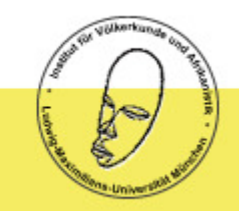

Registrierung bei der Virtuellen Hochschule Bayern (vhb)

1. Registrierung bei der Virtuellen Hochschule Bayern

Informationen dazu auf <u>www.vhb.org</u> unter: Interessenten – Studierende / FAQ / Registrierung / wie registriere ich mich bei der vhb? <u>http://www.vhb.org/studierende/faq/#2-54</u>

2. Buchung des Kurses

Informationen dazu auf <u>www.vhb.org</u> unter: Interessenten – Studierende / FAQ / Studienmöglichkeiten – Kursteilnahme / wie melde ich mich für einen Kurs an? <u>www.vhb.org/studierende/faq/#1-53</u>

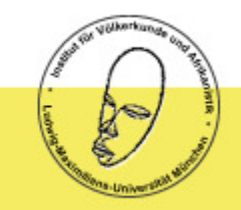

Registrierung und Login auf der Lernplattform Everlearn

Über <u>diesen Link</u> oder diese Adresse http://www.elearning.itg.lmu.de/ gelangen Sie auf die Startseite von Everlearn.

Sie kommen zum Login, indem Sie auf den Button mit dem grünen Pfeil oder auf einen der beiden grünen Links hier darunter klicken.

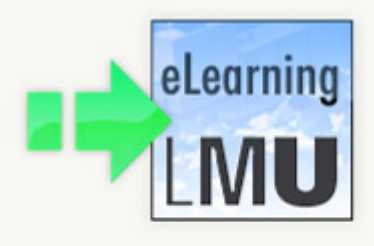

Startknopf klicken oder <u>hier</u> starten, oder <u>hier</u>

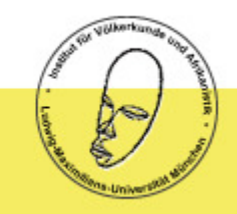

## **Registrierung und Login auf der Lernplattform Everlearn**

Wenn Sie eine Campus Kennung der LMU haben können Sie sich mit dieser anmelden: Geben Sie dazu den ersten Teil Ihrer Kennung vor dem @ ein, z.B. Vorname.Nachname und Ihr gewohntes Campus Passwort.

Wenn Sie keine Campus Kennung der LMU haben (**oder diese nicht funktionieren sollte**), und Sie noch nicht bei Everlearn registriert sind, klicken Sie bitte auf den Registrieren Button auf der linken Seite.

Falls Sie bereits registriert sind, melden Sie sich bitte mit Ihrer Everlearn-Benutzerkennung und dem Everlearn-Passwort über die Anmeldefelder auf der rechten Seite an.

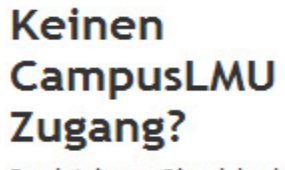

Registrieren Sie sich als externer Nutzer bitte hier.

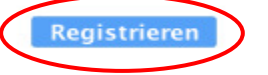

### Zugang mit CampusLMU.

Bitte loggen Sie sich rechts mit ihrem CampusLMU Zugang ein!

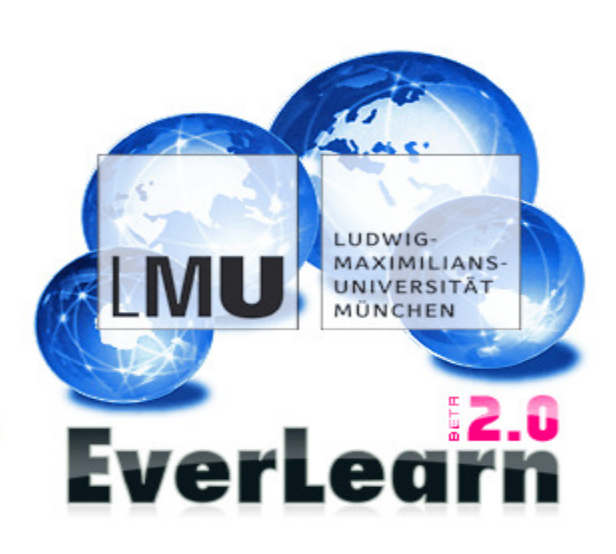

### Hier bitte anmelden.

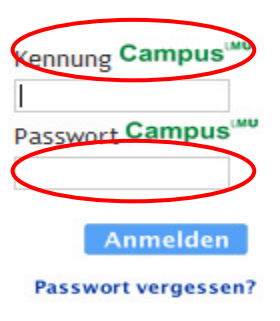

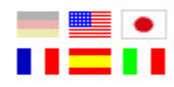

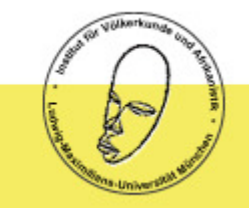

## **Registrierung und Login auf der Lernplattform Everlearn**

Bitte geben Sie für die Registrierung bei Everlearn die erforderlichen Daten in die Felder auf der rechten Seite ein.

Sie erhalten automatisch eine Bestätigungsemail mit Ihrem Benutzernamen und Ihrem Passwort. Bitte bewahren Sie diese Daten gut auf.

Oder Sie benutzen Ihre Campus Kennung (wenn dies funktioniert).

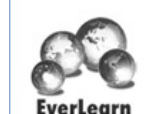

# Anmeldung

#### Haben Sie bisher keinen EverLearn-Zugang?

Kein Problem, hier bekommen Sie sofort Zugang.

Für Ihre Anmeldung geben Sie bitte die Informationen an, die nebenstehend für eine Anmeldung notwendig sind.

Vor- und Nachname sind notwendig, weil innerhalb von EverLearn eine sozial verbindliche Nutzung gewünscht ist. Sie übernehmen Verantwortung für Ihre Inhalte mit Ihrem vollen Namen.

Ihre eMail-Adresse wird benötigt, um Mißbrauch mit der Anmeldung vorzubeugen. Sie bekommen nach der Anmeldung eine eMail mit wichtigen Informationen.

Ein Passwort ist notwendig, um Ihren Zugang vor fremden zugriffen zu schützen. Bitte verwenden Sie ein Passwort, daß möglichst aus Buchstaben UND Zahlen besteht.

Zurück zur Startseite

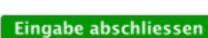

#### Meine Daten Vorname Nachname

Weihlich

Passwort (richtig geschrieben?)

| eMail-Adresse |  |
|---------------|--|
|               |  |

De a Maria da Maria da M

Passwort

| PUSILETIZATI |   |
|--------------|---|
| Geschlecht   |   |
| O Männlich   | 0 |

## Startseite und Navigation

Auf der Startseite finden Sie Informationen zu Everlearn, zu Kursangeboten in Everlearn, sowie aktuelle Schlagzeilen.

Am oberen Rand der Seite befinden sich die Navigationsbuttons Nachrichten (entspricht der Startseite), Kurse, Dienste, Ihr Name und Logout.

- Über den Button Kurse gelangen Sie in das Kursbuchungssystem.
- Über den Button mit Ihrem Vornamen (hier: Philipp) gelangen Sie in den Bereich, in dem Sie ihre persönlichen Daten eingeben können.
- Über den Button Logout können Sie sich aus dem Everlearn-System abmelden.

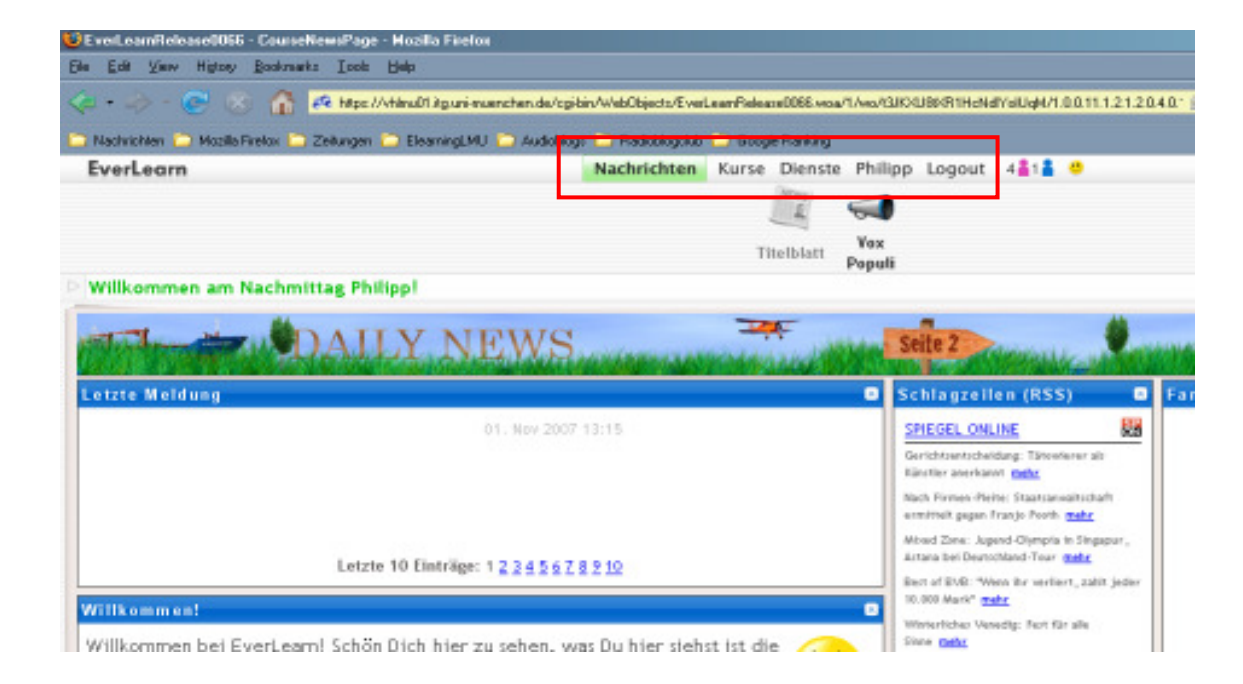

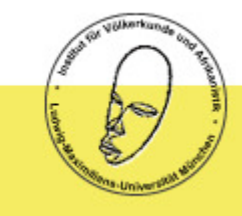

## Eigenes Profil erstellen

Über den Button mit Ihrem Vornamen gelangen Sie auf die Seite, auf der Sie Ihre persönlichen Daten eintragen können. Sie befinden sich zu Beginn auf der Seite Identität.

Bitte geben Sie nun Ihre Daten in die entsprechenden Felder auf der linken Seite ein. Über den Haken im Markierungsfeld sichtbar können Sie bestimmen, welche Ihrer Daten für Andere sichtbar sind. Erforderlich hierbei sind Vorname, Nachname und Email. Sie speichern Ihre Eingabe, indem Sie auf den grünen Sichern Button unter den jeweiligen Eingabefeldern klicken.

Auf der rechten Seite können Sie ein Bild von sich hochladen.

Über die Navigation Visitenkarte können Sie einsehen, wie Ihre Daten später für andere sichtbar sind.

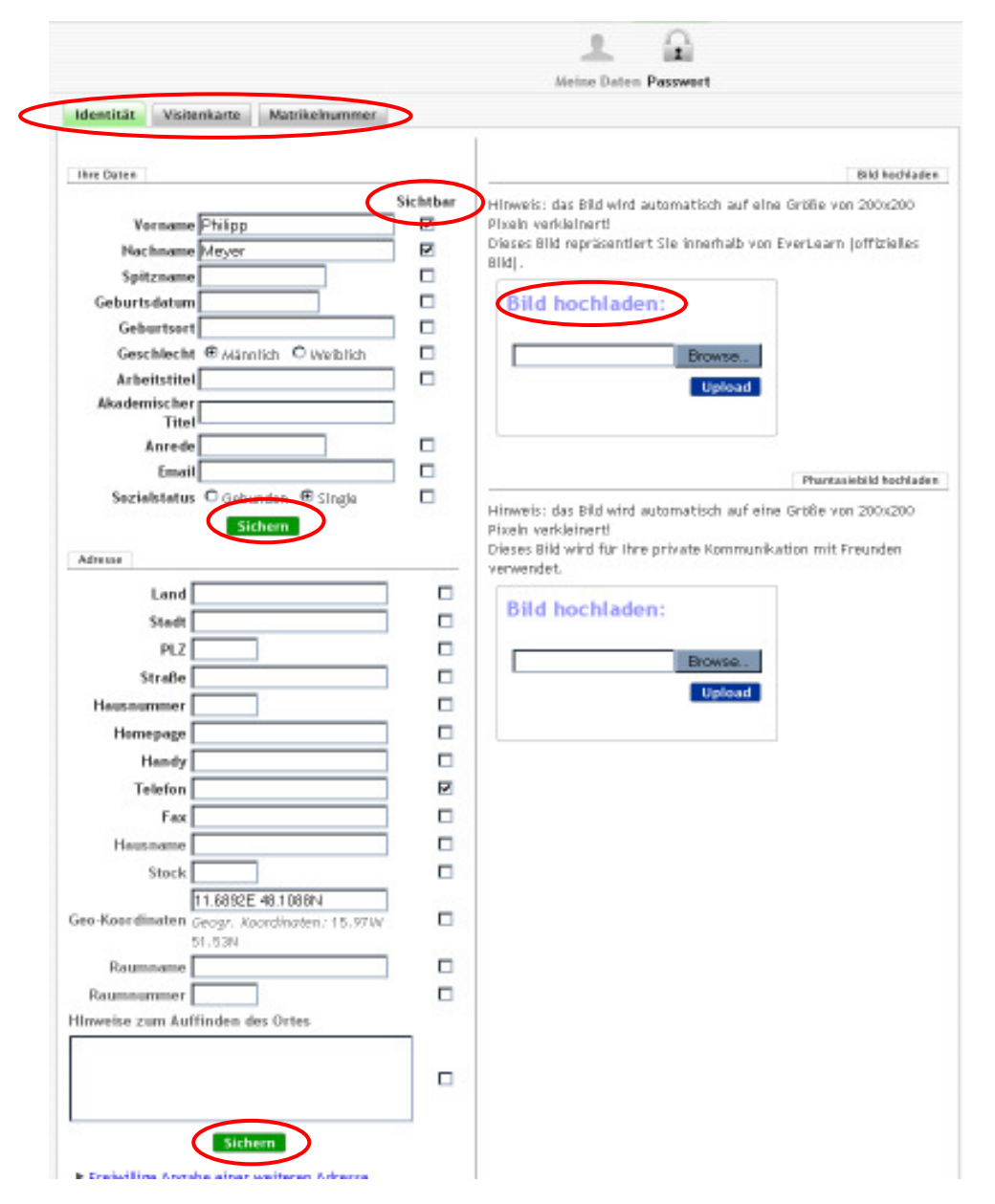

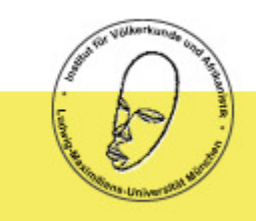

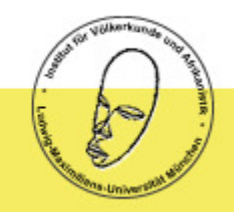

## Sehr wichtig sind Ihre Angaben auf der Seite Matrikelnummer!

Klicken Sie auf den Button Matrikelnummer. Sie sehen nun die Eingabefelder wie unten.

- Geben Sie hier bitte im ersten Feld Ihre Matrikelnummer der Universität an.
- Bei Universität tragen Sie bitte den Namen Ihrer Universität Studiengang ein.
  Bsp.: LMU München Ethnologie
- Im untersten Feld geben Sie bitte Ihre VHB ID an. Diese haben Sie über Ihre Registrierung bei der VHB per Email erhalten.
- $\rightarrow$  Sichern Sie Ihre Angaben über den grünen Sichern Button.

|               | Diese Daten werden streng vertraulich behandelt!                                                                                                    |
|---------------|----------------------------------------------------------------------------------------------------|
| atrikelnummer |                                                                                                    |
|               | Falls Sie an einer Universität eingeschrieben sind, benötigen die Kursanbieter Ihre Matrikelnummer, um Prüfungsergebnisse einzugeben, Scheine<br>erstellen oder Ihre Identität zu überprüfen. |
| Universität   |                                                                                                    |
|               | Tragen Sie hier ein, an welcher Universität Sie eingeschrieben sind. Als Alumni (ehemaliger Student) tragen Sie hier Ihre Alma Mater (Universität<br>an der Sie studiert haben) ein.          |
| VHB ID        |                                                                                                    |
|               | Falls Sie bei der VHB angemeldet sind, können Sie hier Ihre VHB ID eingeben, diese wird von den Kursanbietern zur Erstellung von Zertifikaten un<br>zum Buchungsmanagement benötigt.          |

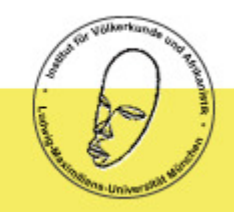

## Kurs buchen

Nachdem Sie Ihre Profildaten angelegt haben, können Sie jetzt Ihren Kurs buchen. Hierfür klicken Sie auf den Button Kurse und dann auf den Button Meine Kurse. Wählen Sie nun Kurskatalog.

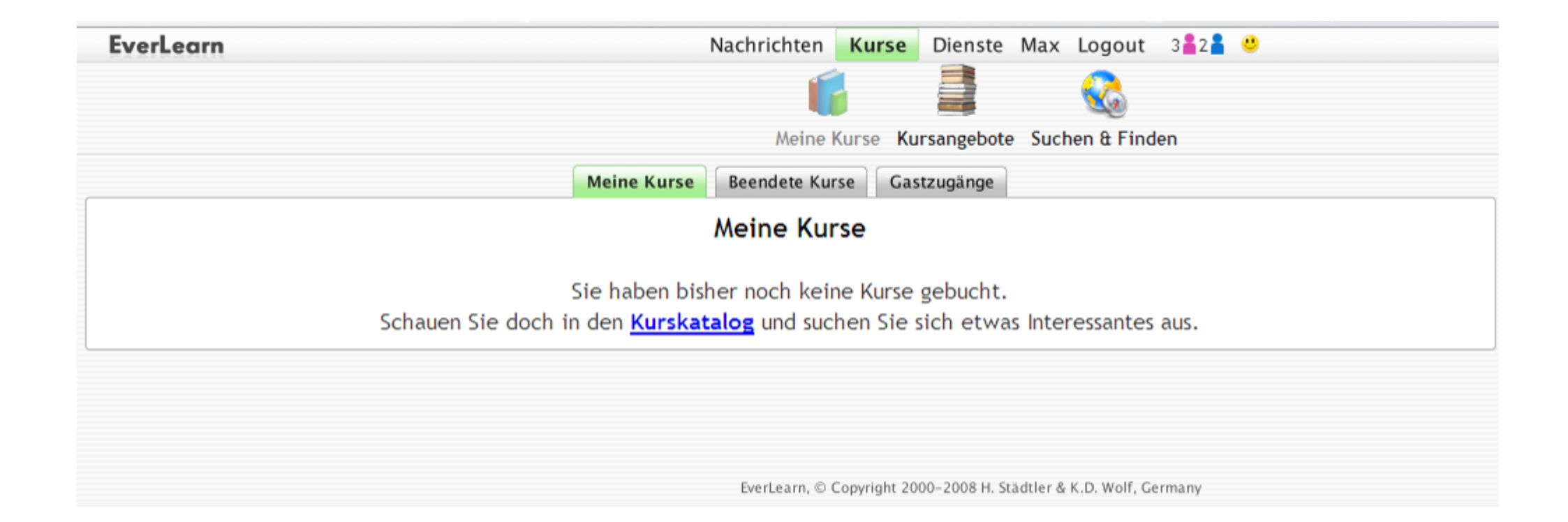

# Constanting of the second second seco

## **Kurs buchen**

Wählen Sie aus dem Dropdown-Menü LMU Institut für Ethnologie und Afrikanistik.

| EverLearn                                                                                                    | Nachrichten | Kurse    | Dienste     | Max  | Logout         | 3 🛔 2 🛔 | • |  |
|----------------------------------------------------------------------------------------------------|-------------|----------|-------------|------|----------------|---------|---|--|
|                                                                                                    | Meine       | Kurse Ku | ursangebote | Such | 🚳<br>en & Find | en      |   |  |
| Kursanbieter wählen:      Alle Kursanbieter zeigen      Alle Kursanbieter zeigen      LMU Institut für Soziologie      LMU Institut für Soziologie      LMU IT-Gruppe Geisteswissenschaften      LMU Professional Development - Apprendi!      LMU Osteuropastudien      LMU Allgemeine Pädagogik und Bildungsforschung      LMU Institut für Ethnologie und Afrikanistik      LMU Emp. Pädagogik und Pädagogische Psychologie      LMU Institut für Marketing      LMU Theatermanagement      Emrunrung in die Ethnologie - Neue veranstattung (ELCT000075)      LMU Institut für Ethnologie und Afrikanistik |             |          | Anbiet      | er≣  | Kur            | S       |   |  |
| <u>BWL - Basiswissen - Nur Demo - nicht buchbar! (ELC1000056)</u><br>LMU Professional Development - Apprendi!                                                                                                    |             |          |             |      |                |         |   |  |

# Construction of the second second sec

## **Kurs buchen**

Wählen Sie aus den angezeigten Kursen den Kurs "Einführung in die Ethnologie".

Klicken Sie anschließend auf den grünen Button Buchen.

| EverLearn                                                            | Nachrichten Kurse Dienste Max Logout 312 2 |                                                                                                    |
|----------------------------------------------------------------------|--------------------------------------------|----------------------------------------------------------------------------------------------------|
|                                                                      | Meine Kurse Kursangebote Suchen & Finden   |                                                                                                    |
| Kursanbieter wählen:<br>LMU Institut für Ethnologie und Afrikanistik |                                            | "Einführung in die Ethnologie" - Neue<br>Veranstaltung (ELC1000075)<br>LMU Institut für Ethnologie und Afrikanistik<br>Einschreibung/Buchung: |
| ürs auswählen:                                                       | Kurs                                       | 28.01.2008 - 28.02.2008<br>Veranstaltungszeitraum:<br>28.01.2008 - 29.02.2008<br>(A) Details ausblenden                                       |
| Kurs 🖻                                                               | Anbieter                                   | Information Wissenschaftlichkeit                                                                                                    |
| "Einführung in die Ethnologie" - Neue Veranstal                      | tung (ELC1000075)                          | 4   nein  Multimedialität  -                                                                                                    |
|                                                                      | 5 7 15 50 100                              | Veranstaltungsart<br>→ ☆ ☆ ☆ ☆ ☆                                                                                                    |
|                                                                      |                                            | The Extradetails                                                                                                    |
|                                                                      |                                            |                                                                                                    |

# and a conversion of the second

## **Kurs buchen**

Bestätigen Sie nun Ihre Kurswahl.

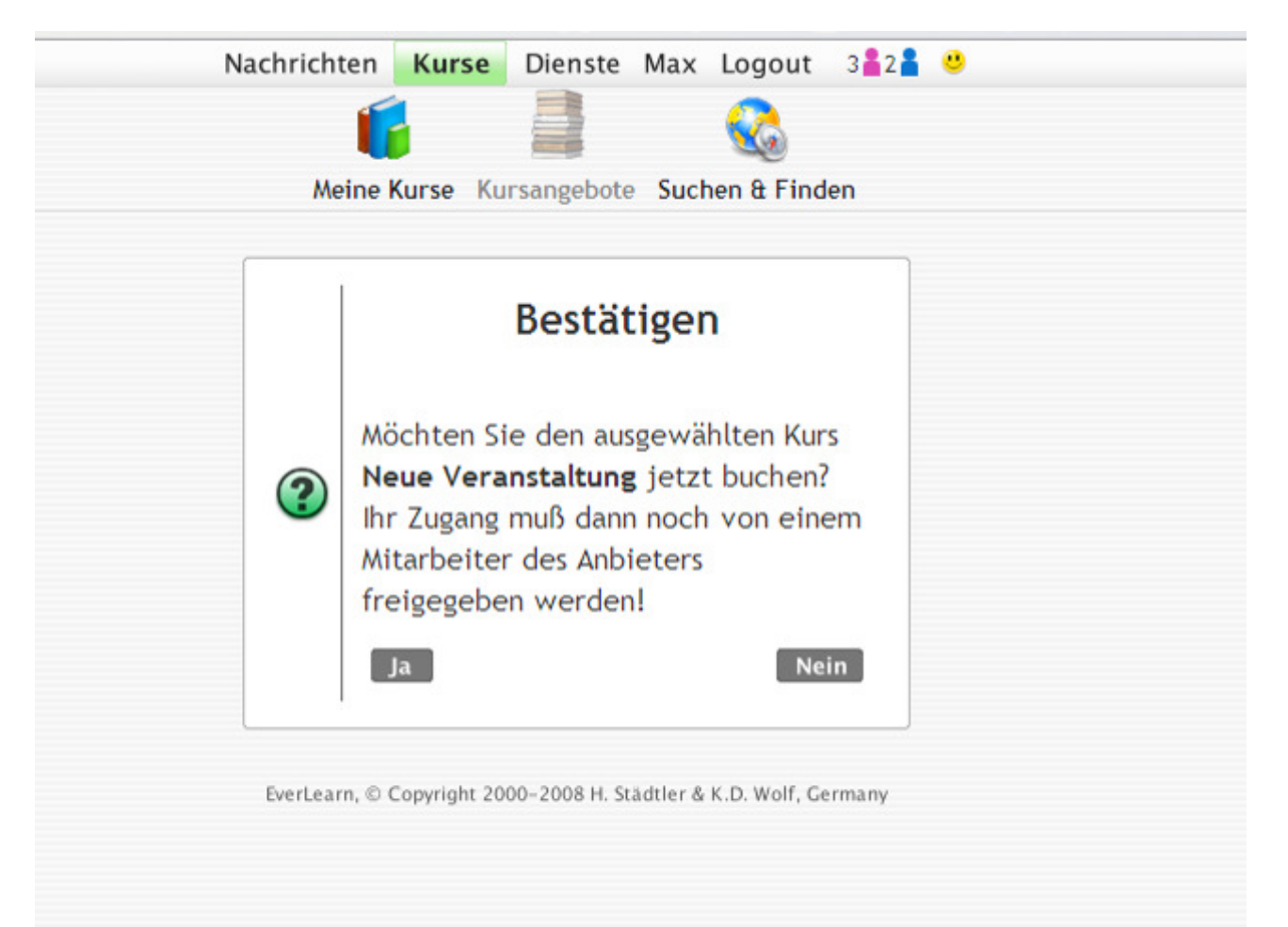

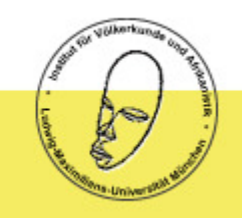

## **Kurs buchen**

Sie erhalten nun eine Bestätigung Ihrer Kursbuchung.

Ihr Kurs muss zusätzlich von den Tutoren freigeschaltet werden.

## Dies geschieht erst wenn Ihre Matrikelnummer und VHB-ID korrekt und vollständig ausgefüllt sind.

Anschließend können Sie sich mit den Zugangsdaten einloggen, die Sie automatisch per Email bekommen haben.

| verLearn                                     | Nachrichten Kurse                 | Dienste Max Logout                | 3 🛔 2 🛔 😁 |                          |                       |
|----------------------------------------------|-----------------------------------|-----------------------------------|-----------|--------------------------|-----------------------|
|                                              | 6                                 |                                   |           |                          |                       |
|                                              | Meine Kurse Kur                   | sangebote Suchen & Find           | ien       |                          |                       |
| r Kurs wurde gebucht, er muss jedoch dur     | ch den Anbieter noch freigegeber  | n werden.                         |           |                          |                       |
| ine eMail wurde als Beleg an ihre Adresse v  | versandt: it.ethnologie@vka.fak12 | .uni-muenchen.de                  |           |                          |                       |
| rsanbieter wählen:                           |                                   |                                   |           | "Fieldbrung in die F     | the electric" - Neuro |
| //U Institut für Ethnologie und Afrikanistik | ×                                 |                                   |           | Veranstaltung (ELC1      | 000075)               |
|                                              |                                   |                                   |           | LMU Institut für Ethnolo | gie und Afrikanistik  |
|                                              |                                   |                                   |           | Elepchreibung/Buchung:   |                       |
| s auswählen:                                 |                                   |                                   |           | 28.01.2008 - 28.02.2008  |                       |
|                                              |                                   |                                   |           | Verarutaltu egazeitraum: |                       |
|                                              |                                   | Ku                                | 18        | 28.01.2008 - 29.02.2008  |                       |
| Kurs F                                       |                                   | Anbieter                          |           | Information              | Wagenachoft/Ichkelt   |
| infilhrung in die Ethnologie" - Neue Verans  | taltune (ELC1000075)              |                                   |           | 🐨 4 🗟 nein               |                       |
| indificities company from the second         | tantang (ccertooosis)             |                                   |           | 92 . 17                  | Automaticitat         |
|                                              |                                   |                                   |           | Versetal                 | (interakt/vitat       |
|                                              |                                   |                                   |           | 10000000                 | - #####               |
|                                              |                                   |                                   |           | (1) Extradetals          |                       |
|                                              |                                   |                                   |           |                          |                       |
|                                              |                                   |                                   |           | Bereits                  | Zugangi               |
|                                              |                                   |                                   |           |                          |                       |
|                                              | Evertearry, © Copyright 200       | 0-2008 H. Stadtler & K.D. Welf, G | ermany    |                          |                       |
|                                              |                                   |                                   |           |                          |                       |
|                                              |                                   |                                   |           |                          |                       |
|                                              |                                   |                                   |           |                          |                       |
|                                              |                                   |                                   |           |                          |                       |
|                                              |                                   |                                   |           |                          |                       |
|                                              |                                   |                                   |           |                          |                       |

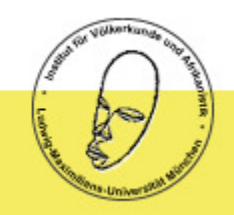

## Kurs laden

Nachdem Sie den Kurs gebucht haben, gelangen Sie nun nach dem Login bei Everlearn über den Button Kurse und den Button Meine Kurse auf die unten abgebildete Seite. Sie können nun den gebuchten Kurs laden, indem Sie auf den Button Kurs laden auf der rechten Seite klicken.

| EverLearn | Nachrichten Kurse Dienste Philipp Logout 3 🛔 1 🛔 🤒                                                                             |
|-----------|----------------------------------------------------------------------------------------------------|
|           | Meine Kurse Kursangebote Suchen & Finden                                                                                       |
|           | Meine Kurse Beendete Kurse Gastzugänge                                                                                         |
|           | Kursname  Anbieter  Gebucht/Aktiviert  Laden                                                                                   |
|           | "Einführung in die Ethnologie" - Neue<br>Veranstaltung (ELC1000075)<br>LMU Institut für Ethnologie und Afrikanistik<br>Reteilt |
|           | Excel-Tabelle 5 7 15 50 100                                                                                                    |
|           | Weitere Kursangebote anschauen                                                                                                 |

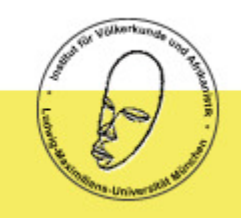

19

## **Kurs laden**

Wenn Sie den Kurs geladen haben, sollten Sie diese Seite sehen.

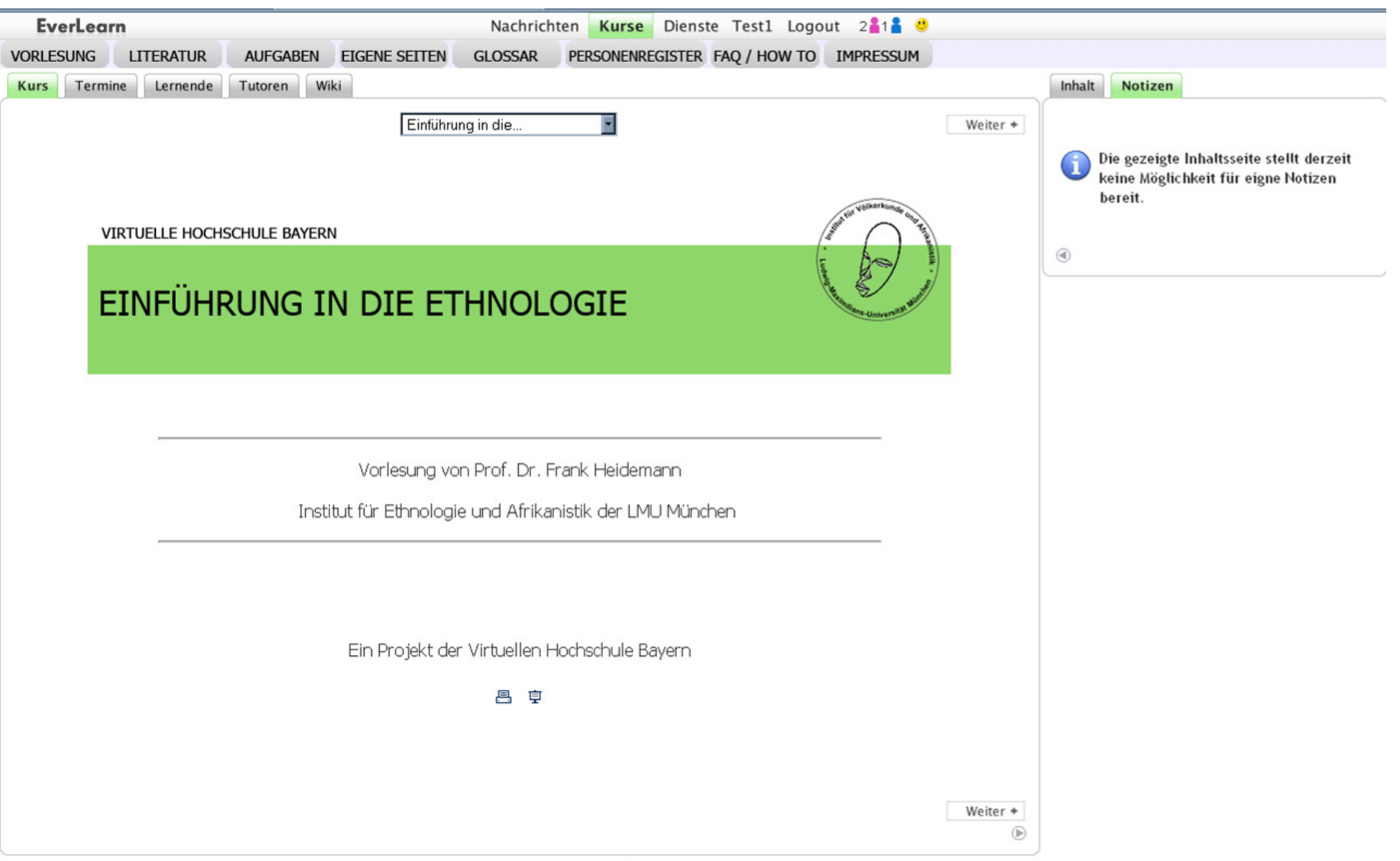

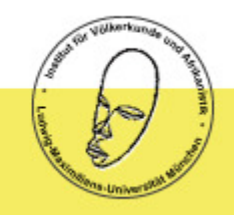

## Navigation im Kurs

In der obersten Leiste sehen Sie die Ihnen schon bekannten allgemeinen Navigationsbuttons von Everlearn. In der Leiste darunter finden Sie die Navigationsbuttons des Kurses Einführung in die Ethnologie.

| EverLea      | rn           | Na              | chrichten | Kurse   | Dienste    | Philipp | Admin | Logout 2🔓1 불 😃   |             |        |          |
|--------------|--------------|-----------------|-----------|---------|------------|---------|-------|------------------|-------------|--------|----------|
| VORLESUNG    | LITERATUR    | AUFGABEN        | EIGENE SE | TEN GRU | JPPENSEITE | N GLO   | SSAR  | PERSONENREGISTER | FAQ / HOW T |        | MPRESSUM |
| Kurs Vorlesu | Ing          | Tutoren Wil     | ki        |         |            |         |       |                  |             | Inhalt | Notizen  |
| + Zurück     | <u>Einfü</u> | ihrung in die Þ | Vorlesung | 1       | •          |         | Bear  | beiten           | Weiter +    |        |          |

## Die Buttons haben folgende Funktionen:

- **Vorlesung** hier finden Sie das gesamte Vorlesungsmaterial.
- Literatur hier finden Sie Literaturlisten für Pflichtliteratur, Zusatzliteratur, sowie eine Gesamtliste der Literatur. Zusätzlich finden Sie hier die im pdf-Format zur Verfügung gestellte Literatur.
- **Aufgaben** hier finden Sie die Aufgabenstellungen zum Besuch der Vorlesung, sowie die Aufgaben zum Besuch des Proseminars.
- **Eigene Seiten** hier befinden sich die Eigenen Seiten aller Kursteilnehmer, über welche der Leistungsnachweis der Vorlesung stattfindet.
- Gruppenseiten über diese Seiten findet der Leistungsnachweis für das Proseminar statt.
- **Glossar** Das Glossar bietet Ihnen eine Auswahl von kürzeren und längeren Artikeln zu wichtigen Begriffen der Vorlesung.
- **Personenregister** Im Personenregister werden Ihnen wichtige Personen in biografischen Artikeln vorgestellt.
- FAQ / How To Hier finden Sie Informationen und Hilfestellungen zum Besuch der Online Vorlesung.

## Wie besuche ich den Kurs?

Die Vorlesung ist in 14 Kapitel unterteilt. Die meisten Kapitel haben jeweils noch Unterkapitel. Der Aufbau der Vorlesungs-Seiten folgt jeweils dem gleichen Schema.

Wo Sie sich befinden, sehen Sie an der farblichen Hinterlegung des Navigationsbuttons (1), in der Aufklapp-Navigation (2) und in dem Feld Inhalt (3) auf der rechten Seite, sowie im Überschriftfeld der Seite (4). Sie können über die Auswahl bei (2) und (3) zu bestimmten Kapiteln springen, indem Sie diese anklicken. Mit den Buttons zurück und weiter bewegen Sie sich im Kurs jeweils um eine Seite vor und zurück. Haben Sie jedoch zuvor mit einem der Buttons (1), (2) oder (3) navigiert, so springen Sie mit dem zurück Button zur letztbesuchten Seite zurück.

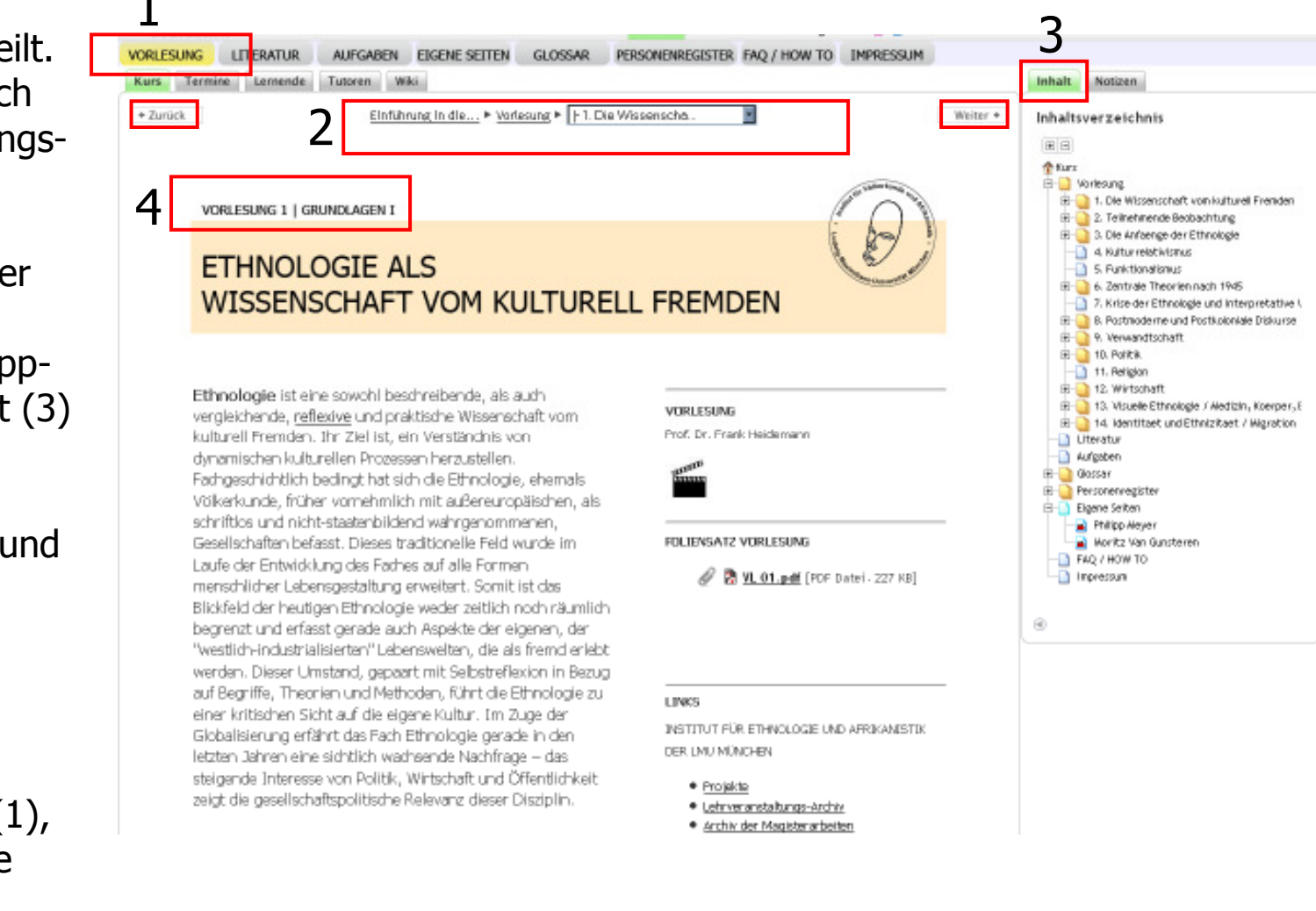

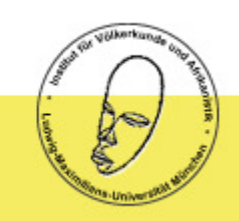

## Wie besuche ich den Kurs?

Auf den Vorlesungsseiten finden Sie in der Überschrift die Angaben in welchem Kapitel und bei welchem Thema Sie sich befinden.

+ Zurück

1

Auf der linken Seite befindet sich immer der Text zur Vorlesung (1). Innerhalb des Textes finden Sie Links zu Glossar- und Personeneinträgen (2). Wählen Sie einen der Links an, so öffnet er sich in einem neuen Fenster. Sie werden nun entweder eine Seite mit dem gewählten Inhalt sehen oder eine pdf-Datei erhalten. Diese Einträge können Sie auch besuchen, wenn Sie die Seiten Glossar und Personenregister öffnen. Auf der rechten Seite (3) befinden sich immer die Zusatzmaterialien zur Vorlesung, sowie externe Links. Hier finden Sie die Videoaufzeichnungen der jeweiligen Vorlesung, Audio-Dateien mit Zitaten, den Foliensatz zur Vorlesung, zusätzliche Literatur als pdf-Dateien, sowie Bilder zu den jeweiligen Texten.

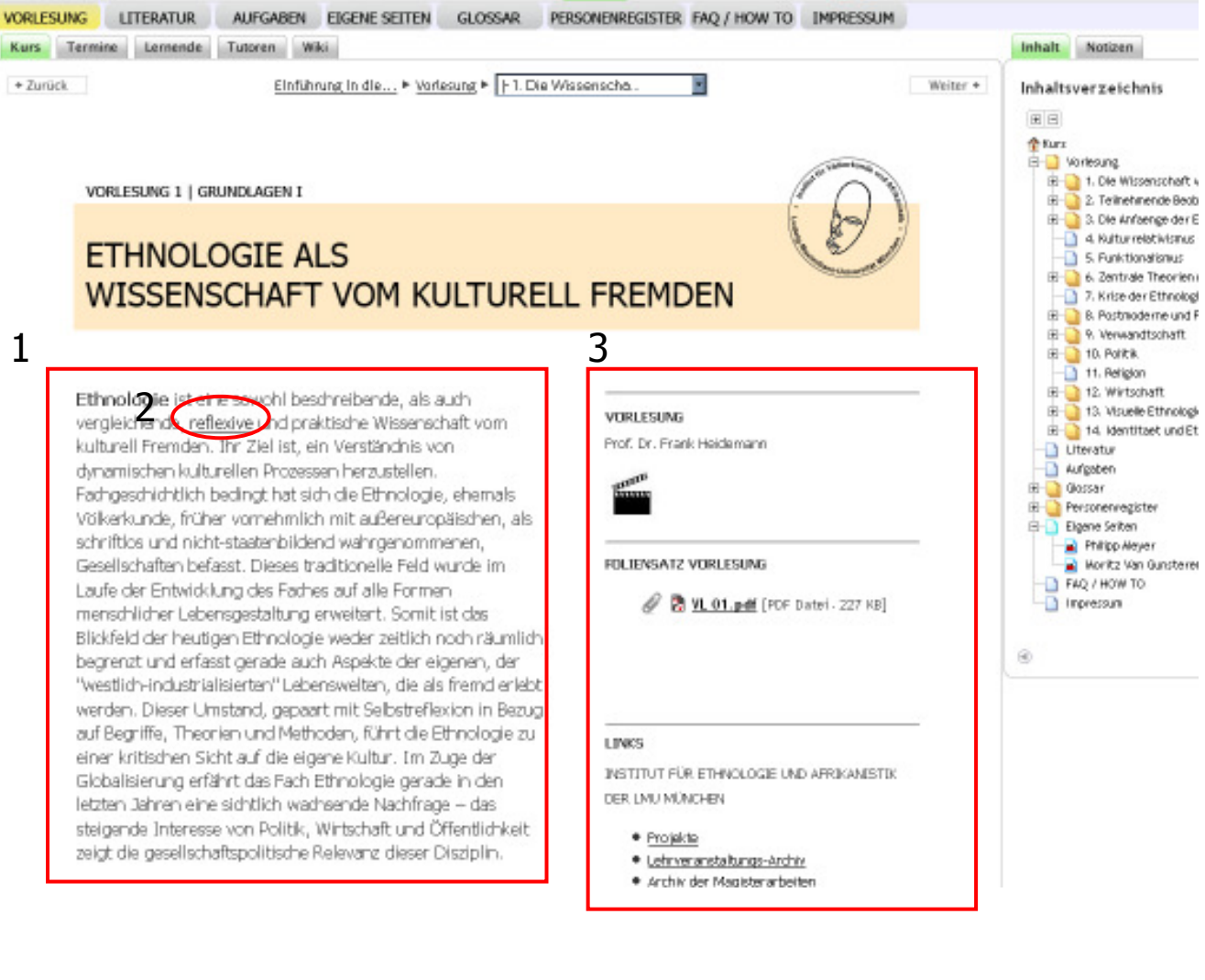

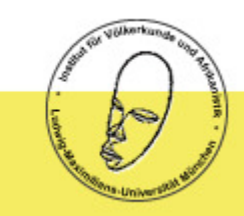

## Wie besuche ich den Kurs?

Für den Ablauf der Bearbeitung des Kursmaterials werden Ihnen keine Vorgaben gemacht.

Die gesamte Vorlesung, sowie die gesamten Zusatzmaterialien stehen Ihnen jederzeit zur Verfügung. Sie können somit selbst entscheiden, in welcher Reihenfolge Sie die Inhalte innerhalb der einzelnen Kapitel bearbeiten.

Die Aufgabenstellungen werden jeweils sukzessive angegeben.

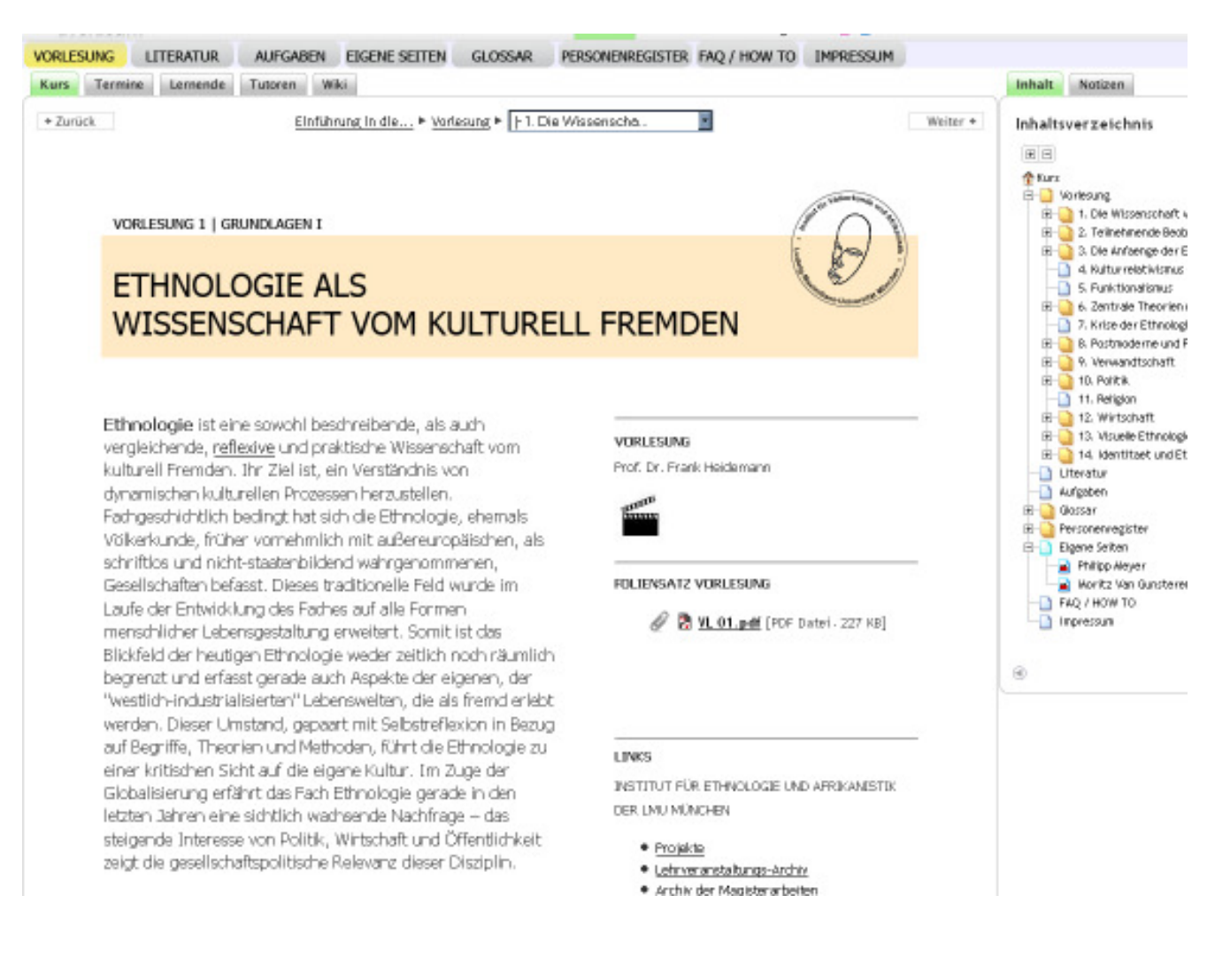

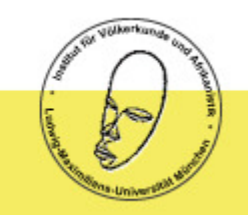

## Bearbeitung von Aufgaben

Um die Aufgaben zur jeweiligen Vorlesung und für das Proseminar einzusehen gehen Sie über den Button Aufgaben in der oberen Navigationsleiste zu der Aufgaben-Seite.

Hier finden Sie die Aufgaben für die Vorlesung bis zur jeweils aktuellen Vorlesung, sowie eine Anleitung zum Leistungsnachweis für das Proseminar.

Für die Abgabe der Aufgaben der Vorlesung benötigen Sie eine Eigene Seite in Everlearn.

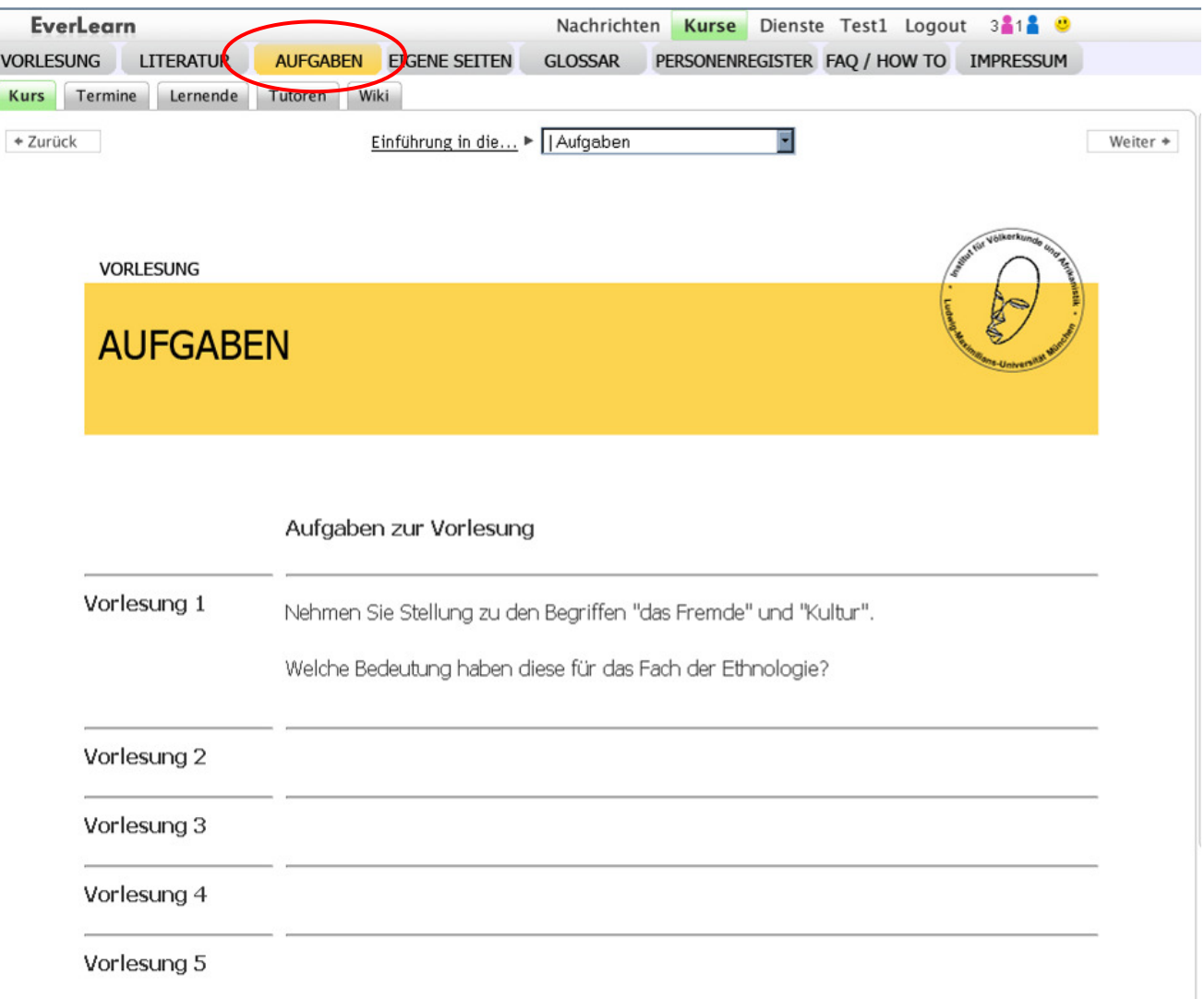

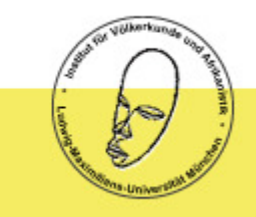

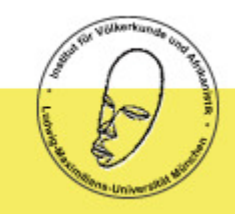

# Eine Eigene Seite bearbeiten / Abgabe der Aufgaben zur Vorlesung

Um Ihre eigene Seite zu erstellen, wählen Sie in der Navigation Eigene Seiten aus und klicken dann den Button Eigene Seite für mich erstellen

Klicken Sie auf Bearbeiten.

| EverLearn             | Nachrichten Kurse Dienste Test1 Logout 3🔓 1 🔮                          |          |
|-----------------------|------------------------------------------------------------------------|----------|
| VORLESUNG LITERATUR   | AUFGABEN EIGENE SEITEN GLOSSAR PERSONENREGISTER FAQ / HOW TO IMPRESSUM |          |
| Kurs Termine Lernende | Tutoren Wiki                                                           |          |
| + Zurück              | Einführung in die F   Eigene Seiten                                    | Weiter + |
|                       | Eigene Seite für mich erstellen                                        |          |
|                       |                                                                        |          |
|                       |                                                                        |          |
|                       |                                                                        |          |

| EverLearn              |                                   | Nachricht         | ten Kurse Diens    | te Test1 Logo | ut 3🎽 🐫 🙂  |
|------------------------|-----------------------------------|-------------------|--------------------|---------------|------------|
| Neue Seite fuer Nutzer | Test1 User wurde erstellt.        |                   |                    |               |            |
| VORLESUNG LITERATUR    | AUFGABEN EIGENE SEITEN            | GLOSSAR           | PERSONENREGISTER   | FAQ / HOW TO  | IMPRESSUM  |
| Kurs Termine Lernende  | Tutoren Wiki<br>Eigene Seite v    | von Test1 User is | st in Bearbeitung! |               | 44//////// |
| + Zurück <u>Ei</u>     | nführung in die ► Eigene Seiten ► | ► - Test1 User    |                    | Bearb         | Weiter *   |

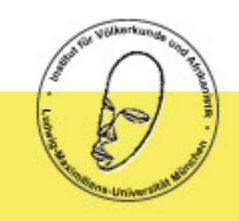

## Eine Eigene Seite bearbeiten / Abgabe der Aufgaben zur Vorlesung

Ihre eigene Seite sieht zunächst wie rechts abgebildet aus. Sie befinden sich nun im Bearbeitungsmodus.

Zu Beginn finden sich drei Container (1) auf der Seite. Für die Abgabe einer Aufgabe gehen Sie folgendermaßen vor:

- Setzen Sie einen Haken in das Feld (2) im ersten freien Container.
- Klicken Sie nun auf das Textsymbol (3) in der Toolbox auf der rechten Seite.
- In der Leiste des Containers sollte nun das Stiftsymbol für die Bearbeitung sichtbar sein und der Container sollte als Textcontainer gekennzeichnet sein.
- Um Text einzufügen, klicken Sie auf den gelben Stift

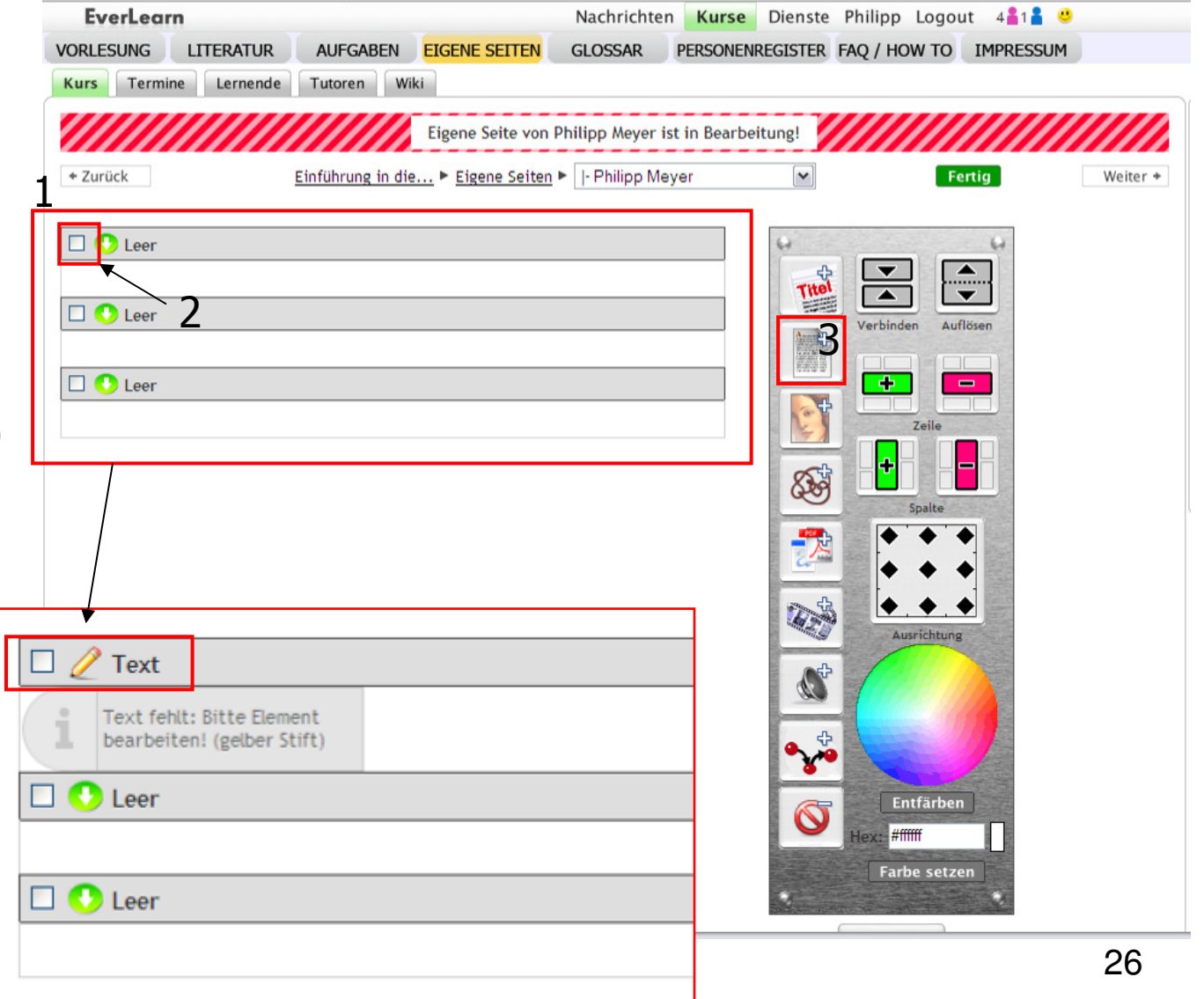

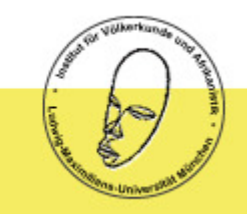

## Eine Eigene Seite bearbeiten / Abgabe der Aufgaben zur Vorlesung

Sie sehen nun ein Fenster im html-Bearbeitungsmodus. Um den Text im Vorschaumodus zu bearbeiten, setzen Sie einen Haken in dem Feld Vorschau-Editor

| Abbrechen                                                                                                    |            |
|----------------------------------------------------------------------------------------------------|------------|
| Sichern                                                                                                    |            |
| Text bearbeiten                                                                                                    | St         |
| $\mathbf{B} \ \mathbf{I} \ \underline{\mathbf{U}} \ \mathbf{\overline{\mathcal{H}}} \ \mathbf{T} \ \mathbf{A} \ \mathbf{A} \ \mathbf{M} \ \mathbf{F} \ \mathbf{\overline{\mathbf{B}}} \ \mathbf{d}^{16} \ \mathbf{\overline{\mathbf{\Xi}}} \ \mathbf{\overline{\mathbf{\Xi}}} \ \mathbf{\underline{\mathbf{K}}} \ \mathbf{\underline{\mathbf{K}}}$ |            |
|                                                                                                    | <u>[Sr</u> |
|                                                                                                    |            |
|                                                                                                    |            |
|                                                                                                    |            |
|                                                                                                    |            |
|                                                                                                    |            |
|                                                                                                    |            |
|                                                                                                    |            |
|                                                                                                    |            |
|                                                                                                    |            |
|                                                                                                    |            |
|                                                                                                    |            |
| Vorschau-Editor <u>Wie formatiere ich meinen Text?</u>                                                                                                    |            |
| Interne Links konfigurieren                                                                                                    |            |
| HTML Datei hochladen                                                                                                    |            |
| Fertin                                                                                                    |            |

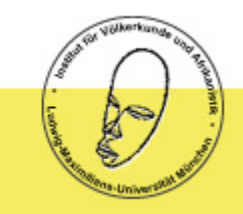

## Eine Eigene Seite bearbeiten / Abgabe der Aufgaben zur Vorlesung

Sie befinden sich nun im Vorschau-Editor. Löschen Sie die Standardeingabe "null". Nun können Sie Ihren Text eingeben.

Halten Sie für die Abgabe Ihrer Aufgaben bitte folgendes Schema ein:

Überschrift: Vorlesung *Vorlesungsnummer Nummer der Unterkapitel* 

Bsp.:

### Vorlesung 1

1. Antwort...

2. Antwort...

3. Antwort...

Sichern Sie ihre Eingabe mit dem grünen Button Sichern. Um die Bearbeitung abzubrechen, drücken Sie den roten Button Abbrechen.

| Textbe<br>FXU   | arbeiten<br>₩   ≣ ≣ ≣                        | 🔳 🗌 Schriftfamil                     | ie 🔽 Schril    | taröße 🔽                       |                |  |
|-----------------|----------------------------------------------|--------------------------------------|----------------|--------------------------------|----------------|--|
| ⊾ X 🖻<br>≰∣ 🗆 1 | AA <sup>(</sup> 46   ⊞ ]⊟<br>⊒   ∋* = ⊒-   ₹ | ∉ <b>∉ ∽</b><br>n n <sup>g</sup> ¥ ⊞ | v<br>≡   − 2 🖬 | 💆 🕜 ΗΤΠΙ.   🦅<br>  X2 X2   Ω 🙂 | 0   🥲 🥸<br>Ø 💳 |  |
| null            |                                              |                                      |                |                                |                |  |
|                 |                                              |                                      |                |                                |                |  |
|                 |                                              |                                      |                |                                |                |  |
|                 |                                              |                                      |                |                                |                |  |
|                 |                                              |                                      |                |                                |                |  |
|                 |                                              |                                      |                |                                |                |  |
|                 |                                              |                                      |                |                                |                |  |
|                 |                                              |                                      |                |                                |                |  |
|                 |                                              |                                      |                |                                |                |  |
| Pfad:           |                                              |                                      |                |                                |                |  |
| Pfad:           | au-Editor                                    |                                      |                |                                |                |  |
| Pfad:<br>Vorsch | au-Editor<br>Links konfiguriere              | 2N                                   |                |                                |                |  |

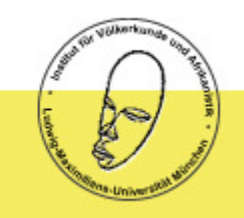

## Eine Eigene Seite bearbeiten / Abgabe der Aufgaben zur Vorlesung

Ihre Seite sollte nun in etwa wie folgt aussehen.

Klicken Sie nun den grünen Button Fertig, um die Bearbeitung Ihrer Seite zu abzuschließen.

## Achtung: Automatische Abmeldung

## Unter Passwort / Automatische An-

/Abmeldung können Sie einstellen nach welcher Zeit Everlearn Ihre Sitzung abmeldet. Stellen Sie hier bitte 60 Minuten ein.

Während Sie an den Aufgaben arbeiten sichern Sie regelmäßig, um Datenverlust zu verhindern!

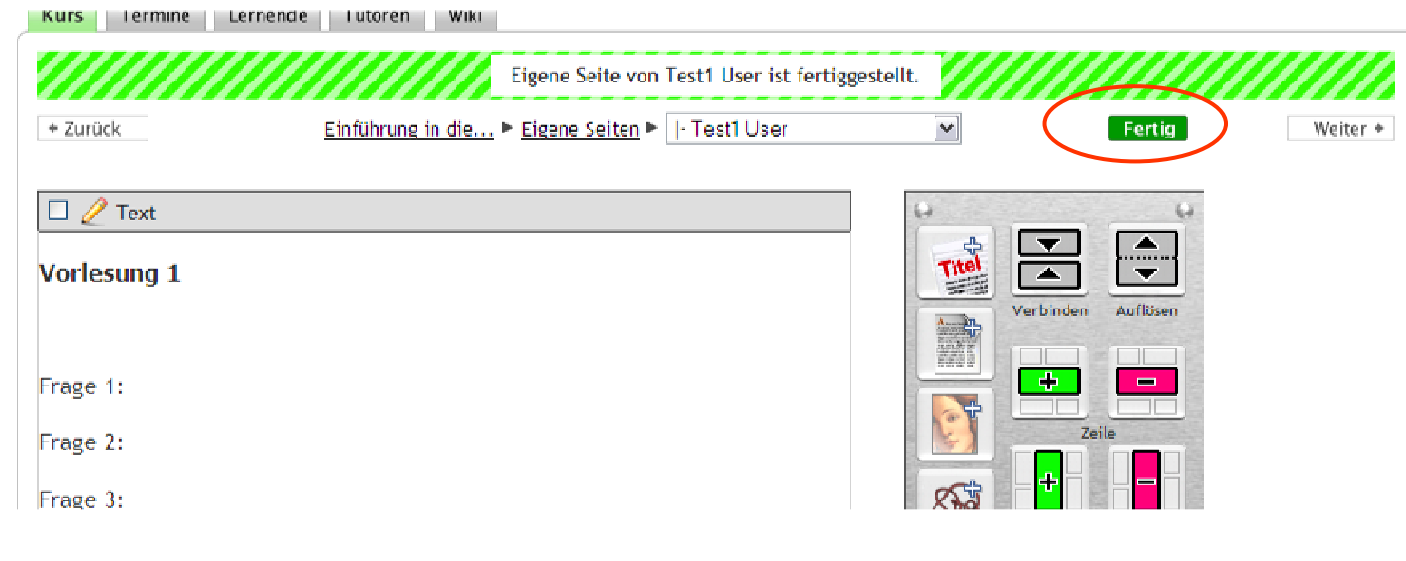

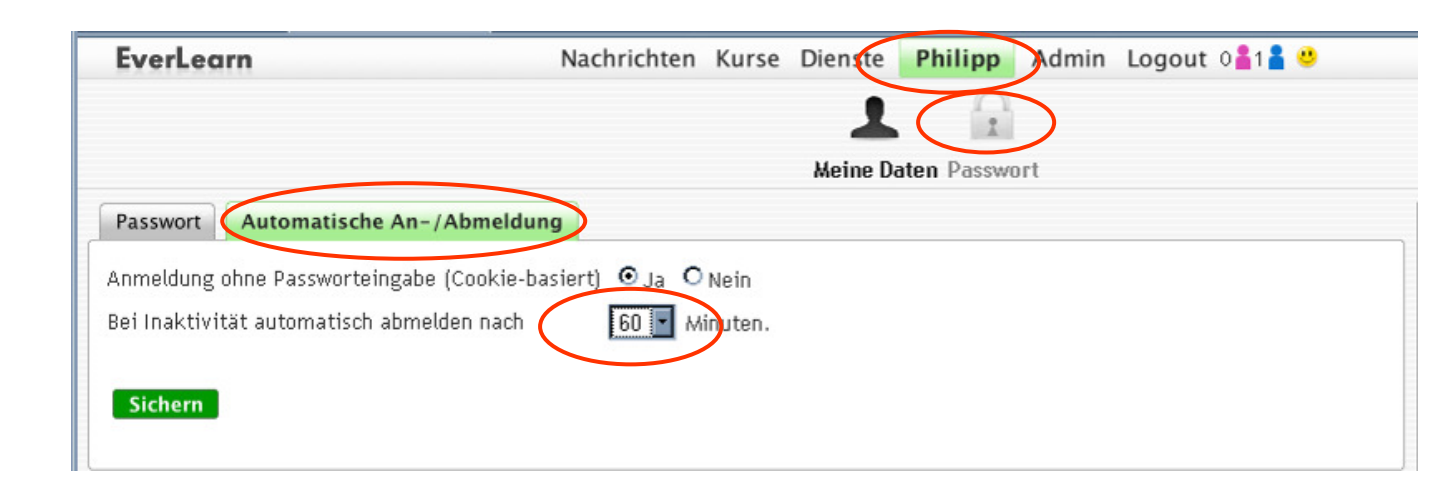

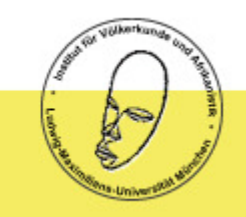

## Eine Eigene Seite bearbeiten / Abgabe der Aufgaben zur Vorlesung

Ihre Seite ist nun freigegeben und für Ihre Kommilitonen und die Tutoren einsehbar.

Falls Sie Ihre Aufgabe noch nicht abgeben möchten, klicken Sie auf den roten Button, um Ihre Seite als "in Bearbeitung" zu markieren.

Sobald Ihre Seite freigegeben ist, wird Ihre Aufgabe von den Tutoren als abgegeben eingestuft.

Der Stichtag für Ihre Abgabe ist jeweils Sonntag 18:00 Uhr.

| Kurs Termine Lernende Tutoren | Wiki                                      |               |            | _        |
|-------------------------------|-------------------------------------------|---------------|------------|----------|
|                               | Eigene Seite von Test1 User ist fer       | tiggestellt.  |            |          |
| + Zurück Einführung in d      | ie ▶ <u>Eigene Seiten</u> ▶  - Test1 User | •             | Bearbeiten | Weiter * |
| Vorlesung                     | 11                                        |               |            |          |
| Frage 1:                      |                                           |               |            |          |
| Frage 2:                      |                                           |               |            |          |
| Frage 3:                      |                                           |               |            |          |
|                               |                                           |               |            |          |
|                               |                                           |               |            |          |
|                               | 自自                                        |               |            |          |
| ◆ Zurück                      | Meine eigene Seite als 'in Bearbeitur     | ng' markieren |            | Weiter * |

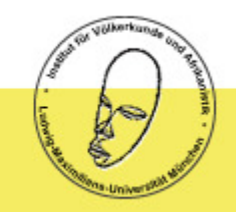

## Aufgaben per Email abgeben / Vorlesung

Sobald Sie Ihre Aufgabe auf Everlearn abgegeben haben, schicken Sie sie parallel als Word-Dokument an Ihren Tutor:

tutoren.ethnologieeinfuehrung@vka.fak12.uni-muenchen.de

In der Betreffzeile geben Sie wie folgt an:

Name\_Vorname\_VL\_Vorlesungsnummer(zweistellig!)

Bsp.:

```
Mustermann_Max_VL_01
```

Das Dokument benennen Sie nach demselben Schema und verschicken es als Word-Dokument im Anhang.

## Es werden nur Aufgaben angenommen, die dieses Benennungsschema einhalten.

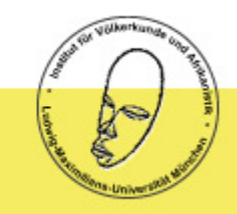

# Gruppenseiten bearbeiten / Abgabe der Aufgaben zum Proseminar

| EverLear    | n                                  | Ν                    | lachrichten  | Kurse       | Dienste P | hilipp Admir | n Logout 2🏭 🚆 😃  |
|-------------|------------------------------------|----------------------|--------------|-------------|-----------|--------------|------------------|
| VORLESUNG   | LITERATUR                          | AUFGABEN             | EIGENE SEI   | TEN GRUP    | PENSEITEN | GLOSSAR      | PERSONENREGISTER |
| Kurs Termin | he Lernende                        | Tutoren Wi           | iki          |             |           |              |                  |
| + Zurück    | <u>Einführung in</u><br><u>die</u> | ► <u>Gruppenseit</u> | er F - Grupp | e 4 - Muste | er        | Bearbeiter   | Weiter *         |

Klicken Sie in der Navigation auf den Button Gruppenseiten.

Sie können nun eine Gruppenseite bearbeiten – analog zu der Bearbeitung der Eigenen Seiten.

#### Tragen Sie sich auf einer Gruppenseite oben mit Ihrem Namen ein.

#### Sobald zwei Personen eingetragen sind, ist eine Gruppe voll.

Die Gruppenseiten sind immer für alle Lernenden einsehbar. Sie können nicht gesperrt oder freigegeben werden.

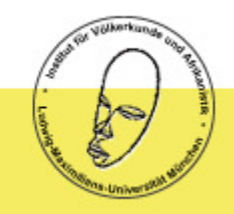

## **Gruppenseiten bearbeiten / Abgabe der Aufgaben zum Proseminar**

Sie können sich Ihre **Arbeitszeiten** selbst einteilen – die Vorlesung steht Ihnen jederzeit online zur Verfügung. Zur Zusammenarbeit mit Ihrem Kurspartner müssen Sie sich gegebenenfalls über gemeinsame Zeitfenster verständigen. **Münchner Studierende besuchen außerdem das Tutorium** (siehe oben, Kapitel "Anforderungen und Scheinerwerb"!)

**Stichtag für die Abgabe** der Arbeiten ist jeweils Sonntag 18:00 Uhr für die Vorlesung der vergangenen Woche. Die Aufgaben für die kommende Woche werden jeweils am vorhergehenden Freitag freigeschaltet.

Die Online-Vorlesung Einführung in die Ethnologie bietet den Studierenden unterschiedlichste Lernzugänge und vor allem äußerste Transparenz. Dadurch mag die Versuchung bestehen, die Arbeit Dritter zu übernehmen und als eigene Leistung auszugeben.

Daher wird an dieser Stelle darauf hingewiesen, dass die Beantwortung der **Fragen zur Vorlesung individuelle Einzelleistungen** sind, die Bearbeitung der **Texte für das Proseminar Gruppenleistungen** von jeweils zwei Studierenden.

Bei dem Verdacht auf Plagiat behalten wir uns vor, Studierende in einer mündlichen Prüfung zu befragen. Die Betreuung und Benotung erfolgt durch das Institut für Ethnologie und Afrikanistik der LMU München unter Leitung von Prof. Dr. Frank Heidemann und seinen MitarbeiterInnen auf Basis eines Benotungsschlüssels.

Kriterien für die Bearbeitung der Aufgaben zum Proseminar finden Sie unter Aufgaben.

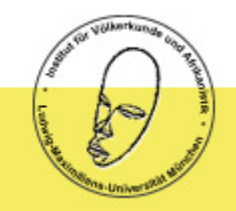

## Aufgaben per Email abgeben / Proseminar

Sobald Sie Ihre Aufgabe auf Everlearn abgegeben haben, schicken Sie sie parallel als Word-Dokument an Ihren Tutor:

tutoren.ethnologieeinfuehrung@vka.fak12.uni-muenchen.de

In der Betreffzeile geben Sie wie folgt an:

In der Betreffzeile geben Sie bitte wie folgt an: Gruppe\_Gruppennummer(zweistellig!)\_VL\_Vorlesungsnummer(zweistellig!)\_Kapitelnummer

Bsp.:

Gruppe\_05\_VL\_01\_03

Das Dokument benennen Sie nach demselben Schema und verschicken es als Word-Dokument im Anhang.

## Es werden nur Aufgaben angenommen, die dieses Benennungsschema einhalten.

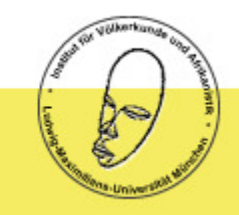

## Rückmeldung durch die Tutoren / Kommunikation

Ihre Tutoren kommunizieren mit Ihnen über den Notizblock, der der jeweiligen Seite zugeordnet ist.

Hier können Sie Ihren Tutoren antworten oder Fragen stellen. Ihr Tutor wird Ihnen zeitnah antworten.

Für sehr dringende Fragen schicken Sie eine Email an Ihren Tutor.

tutoren.ethnologieeinfuehrung@vka.fak12.uni-muenchen.de

Geben Sie dann im Betreff an:

Dringend\_Name\_Vorname

Bsp.: Dringend\_Mustermann\_Max

| Inhalt     | Notizen          |                   |
|------------|------------------|-------------------|
|            | Neuen Beitra     | g verfassen!      |
|            | Baum             | Liste             |
| 666        | 66666666         | 6666666666        |
| Philip     | pp Meyer         |                   |
| Fr., 2     | 1:05 Uhr         | Bearbeiten        |
| Vorle      | sung 1           |                   |
| Das ha     | aben Sie gut gem | acht!             |
| Datei      | anhängen         |                   |
| • <u>I</u> | Neue Datei anhä  | ngen              |
|            |                  |                   |
|            | Tiskussion       |                   |
|            |                  | 1 - Philipp Meyer |
|            | E                | <u></u>           |
| ۲          |                  |                   |
|            |                  |                   |

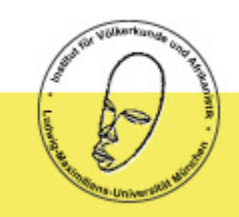

## Kommunikation der Studierenden

In diesem Forum können Sie sich mit Ihren Kommilitonen austauschen.

Ihre Beiträge bleiben über die Dauer des Kurses erhalten.

| EverLearn                     |                    |          | Nachrichte  | n Kurse                                                      | Dienste                                                  | Philipp Adn                                                       | nin Logout 2🔒 1 🛔 🤒                      |
|-------------------------------|--------------------|----------|-------------|--------------------------------------------------------------|----------------------------------------------------------|-------------------------------------------------------------------|------------------------------------------|
| VORLESUNG                     | LITERATUR          | AUFGAB   | EN EIGENE S | SEITEN GRU                                                   | PPENSEITEN                                               | GLOSSAR                                                           | PERSONENREGISTER                         |
| Kurs Forum                    | Termine            | Lernende | Wiki Betreu | en                                                           |                                                          |                                                                   |                                          |
| Forum der St                  | udierenden         |          |             |                                                              |                                                          |                                                                   |                                          |
| Forum der Studi               | erenden            |          |             |                                                              |                                                          |                                                                   |                                          |
|                               |                    |          | Neuen Beitr | ag verfassei                                                 | n!                                                       |                                                                   |                                          |
| Baumansicht                   | Listenansic        | ht       |             |                                                              |                                                          |                                                                   |                                          |
|                               |                    |          | [           | 66666                                                        | 666666                                                   | 6666666                                                           | 666666666                                |
| ↑ Diskussion<br>↓ Perzlich Wi | llkommen - Philipp | ) Meyer  |             | Ph<br>am<br>(Tutor)                                          | ilipp Meyer<br>Donnerstag, 2<br>rzlich Willk             | 7.03.2008 11:53 U<br>ommen                                        | Bearbeiten                               |
|                               |                    |          |             | Herzlich Will<br>In diesem Fo<br>austauscher<br>Ihre Beiträg | kommen zur Ei<br>prum können Si<br>1.<br>ge bleiben über | inführung in die Eth<br>e sich mit Ihren Ko<br>die Dauer des Kurs | hnologie,<br>mmilitonen<br>ses erhalten. |
|                               |                    |          |             | Dateien ho                                                   | von den Tutore<br>chladen                                | en                                                                |                                          |
|                               |                    |          |             | 🕀 <u>Neu</u>                                                 | e Datei anha                                             | ingen                                                             |                                          |
|                               |                    |          | ł           | ⊒,                                                           |                                                          |                                                                   |                                          |

۲

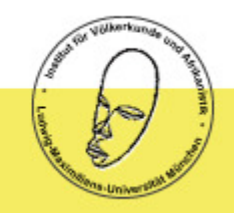

Kursmaterial ausdrucken

Da die Druckfunktion von Everlearn zum Teil nicht die korrekten Zeilenumbrüche wiedergibt, verwenden Sie zum Ausdrucken der Online-Vorlesungstexte die pdfs am Seitenende der jeweils ersten Vorlesungsseite.

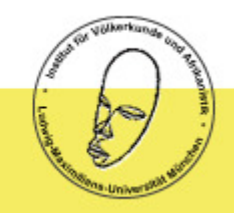

## Probleme und Konflikte

Sollten Sie während Ihrer Arbeit in Everlearn Probleme haben, wenden Sie sich an Ihren Tutor. Die TutorInnen werden versuchen, gemeinsam mit Ihnen eine Lösung zu finden.

Im Proseminar arbeiten Sie gemeinsam mit Ihrem Kurspartner oder Ihrer Kurspartnerin. Falls es bei der Zusammenarbeit zu Konflikten kommt, die Sie nicht gemeinsam lösen können, wenden Sie sich bitte an Ihren Tutor.